2020/10/13 情報センター作成

Google ドライブ~アイテムのアップロードと共有~

• アイテムをアップロードする

画面左上の[マイドライブ]を選択して画面上にファイルかフォルダを直接ドラッグア ンドドロップするか左上の[+ 新規]をクリックしてファイルやフォルダを選択します。 アップロードが完了するとマイドライブの一覧に表示されます。

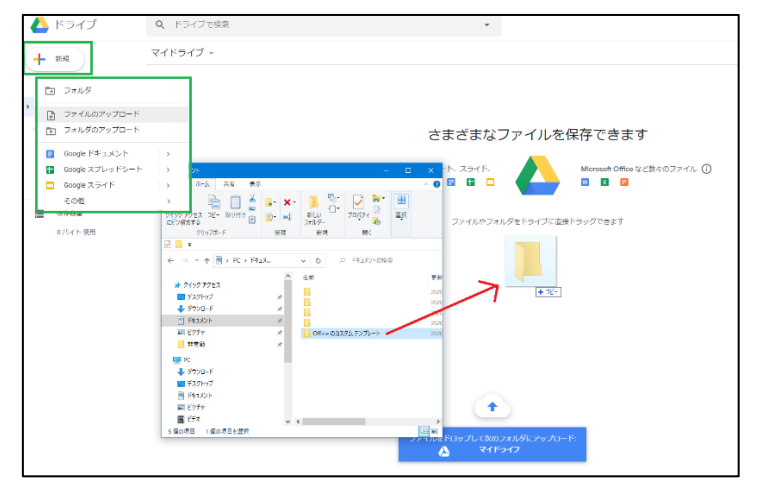

- 特定のユーザーとアイテムを共有
  - 共有したいアイテムを選択して右上の[共有アイコン]をクリックするか、共有したいアイテムにカーソルを合わせて右クリックするとメニューの一覧が表示されるので[共有]を選択します。2つ以上のアイテムを選択したい場合はShiftキーを押しながら選択します。

| $\odot$ | 候補         |                   |                                                             |        |      |     |   |   |   |   |    |
|---------|------------|-------------------|-------------------------------------------------------------|--------|------|-----|---|---|---|---|----|
|         | マイドライブ     |                   |                                                             |        | Ð    | ප්  | 0 | Ū | • | = | () |
| å       | 共有アイテム     |                   |                                                             |        |      |     |   |   |   |   |    |
| 3       | 最近使用したアイテム |                   |                                                             |        |      |     |   |   |   |   |    |
| ☆       | スター付き      | For Google ドライブ.p | df                                                          |        |      |     |   |   |   |   |    |
| Ū       | ゴミ箱        |                   | U/E                                                         |        |      |     |   |   |   |   |    |
|         | 保存容量       | 名前 个              | $\odot$                                                     | プレビュー  |      |     |   |   |   |   |    |
| _       | 46.6 KB 使用 | 🔤 Google ドライブ     | ${\leftarrow} \stackrel{ \uparrow}{\downarrow} \rightarrow$ | アプリで開く |      |     | > | > |   |   |    |
|         |            |                   | Do.                                                         | 共有     |      |     |   |   |   |   |    |
|         |            |                   | Ð                                                           | 共有可能な  | リンクを | を取得 |   |   |   |   |    |
|         |            |                   | +                                                           | ワークスペ  | ースに辿 | 自加  | > |   |   |   |    |

 ② [ユーザーやグループを追加]にメールアドレス(組織内の共有では名前でも可)を 追加します。

|                                                                   | ۲       |
|-------------------------------------------------------------------|---------|
| ユーザーやグループを追加                                                      |         |
| 就実夕ロウ(自分)                                                         | オーナー    |
| <u>Seesele にフィードバックを送信</u>                                        | 完了      |
| <b>リンクを取得</b> 制限付き 追加されたユーザーのみが、このリンクから開くことができます   数実大学へのリンク権限を変更 | リンクをコピー |

③ 追加したユーザーの権限を選択します。通知にMをすると共有相手にメールで通知 します。

※重要:Google アカウント以外のメールアドレスと共有した場合、その共有相手はファイルの閲覧のみ行えます。

| ← ユーザーやグループと共有              | (i)        |
|-----------------------------|------------|
| <ul><li></li></ul>          | 編集者 🔻      |
| ✓ 通知                        | 閲覧者        |
| メッセージ                       | 閲覧者(コメント可) |
|                             | ✓ 編集者      |
| PowerPointをGoogle スライドで開く方法 |            |
| <u>Google にフィードバックを決定</u>   | キャンセル 送信   |

閲覧者:他のユーザーは閲覧できますが、ファイルを変更したり他のユーザーと共 有したりすることは出来ません。

閲覧者(コメント可):コメントや提案を行うことはできますが、ファイルを変更し たり他のユーザーと共有したりすることはできません。

編集者:ユーザーは変更を加えたり、提案を承認または拒否したり、他のユーザー とファイルを共有したりできます。